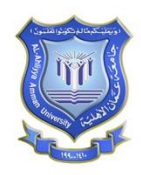

F

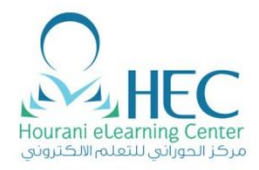

# دليل إنشاء اختبار أون لاين Microsoft Forms

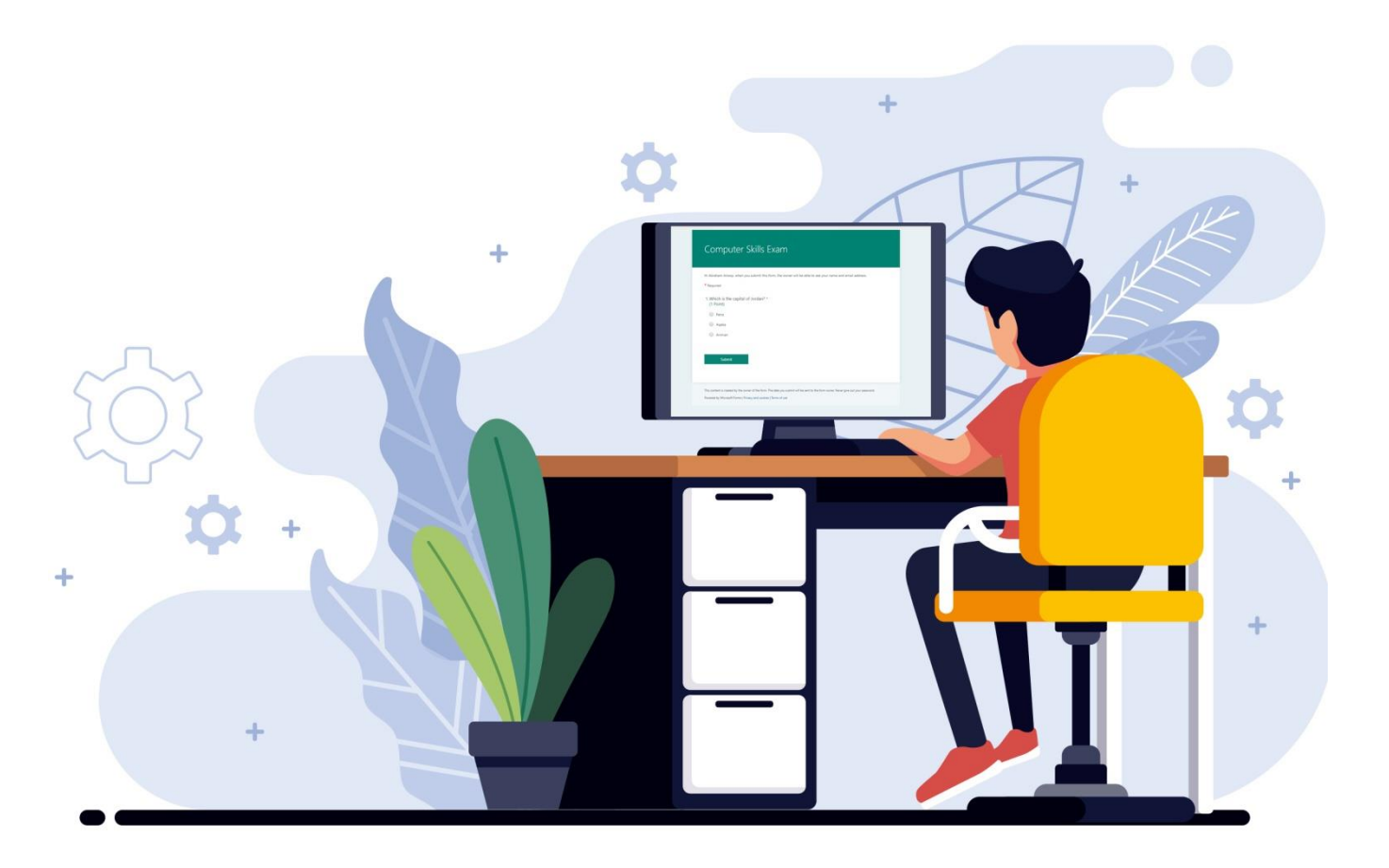

**Created By: HEC Team** 

| Micro                             | . للذهاب الى نماذج مايكروسوفت - soft Forms                                                                                                    |
|-----------------------------------|----------------------------------------------------------------------------------------------------|
| عربی USEFUL LINKS - ل             |                                                                                                    |
| Protect yourself from Coronavirus | IOME ABOUT ADMISSION ACADEMICS STUDENTS ADMINISTR                                                                                                    |
|                                   | The second second secon |
| ندة "USEFUL LINKS"                | 1. اضغط على الروابط المسا                                                                                                    |
|                                   |                                                                                                    |

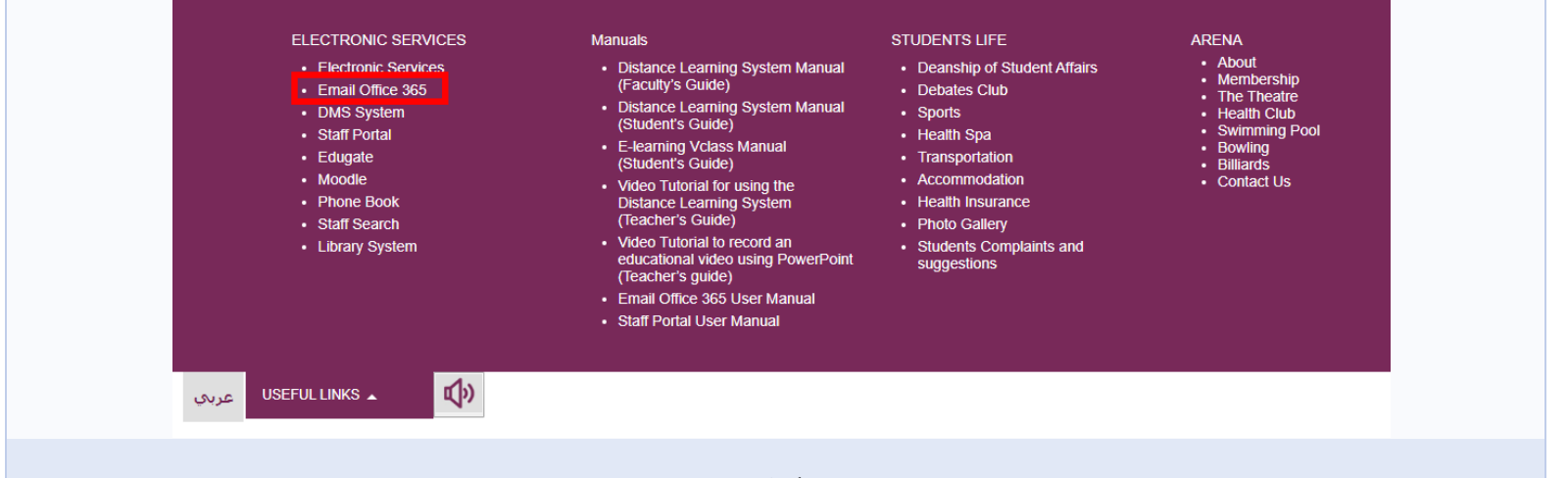

2. اضغط على البريد الإلكتروني أوفيس 365 "Email office 365"

#### Microsoft Forms – دليل انشاء اختبار اون لاين

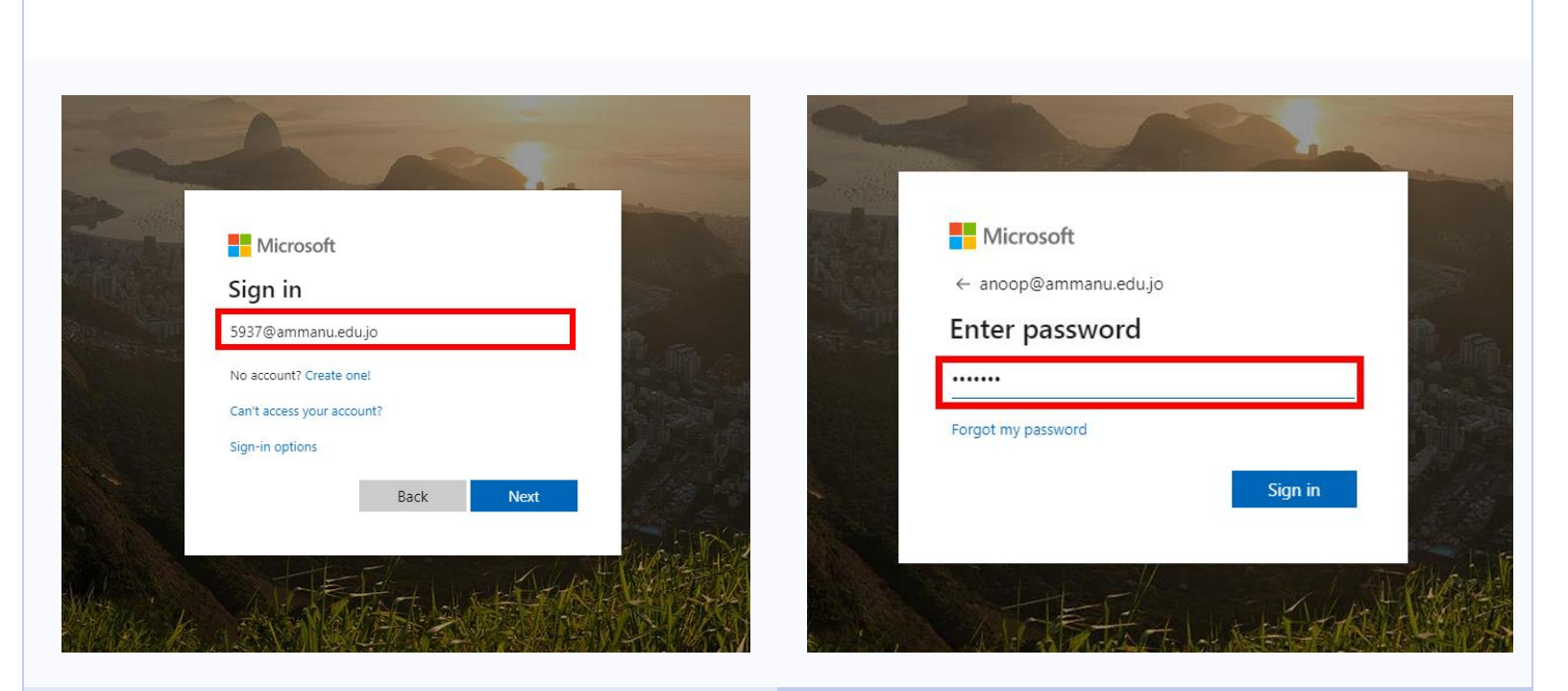

3. ادخل البريد الإلكتروني "id@ammanu.edu.jo"

4. ادخل كلمة المرور "password"

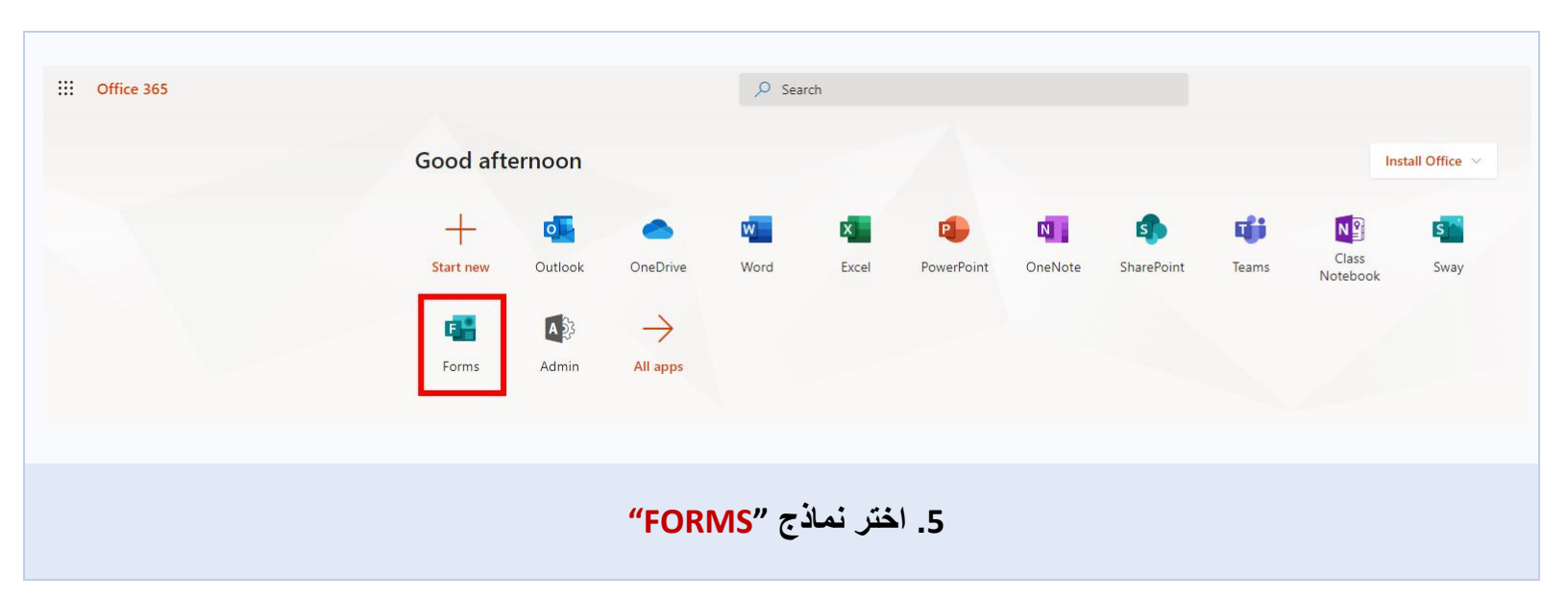

| Ν | Ay forms Shared wit | h me Group forms |                   |  |
|---|---------------------|------------------|-------------------|--|
|   |                     |                  |                   |  |
|   | New Form            | Untitled quiz    | Untitled form (3) |  |
|   |                     |                  |                   |  |
| l | New Quiz            | 0 Responses      | 0 Responses       |  |

| <br>Questions        | Responses                         |                            |
|----------------------|-----------------------------------|----------------------------|
| Computer Skills Exam |                                   |                            |
| + Add new            |                                   |                            |
|                      |                                   |                            |
| لختبار.              | مكنك إدخال عنوان فرعي اختياري للا | 2. أدخل "اسم الاختبار". وي |
|                      |                                   |                            |

| Questions            | Responses                             |               |
|----------------------|---------------------------------------|---------------|
|                      |                                       |               |
| Computer Skills Exam |                                       |               |
|                      |                                       |               |
| + Add new            |                                       |               |
|                      |                                       |               |
|                      | Add "لإضافة سوَّال جديد إلى الاختبار. | انقر على "New |

# 3. أنواع الأسئلة

|                   |                    |                                                       |                                                               |                                                                              |                                                        |                                                                                                    |                                                                         | الأسئلة                                                                                       | أنواع                                                            |
|-------------------|--------------------|-------------------------------------------------------|---------------------------------------------------------------|------------------------------------------------------------------------------|--------------------------------------------------------|----------------------------------------------------------------------------------------------------|-------------------------------------------------------------------------|-----------------------------------------------------------------------------------------------|------------------------------------------------------------------|
|                   | Ques               | tions                                                 |                                                               |                                                                              | Respo                                                  | inses                                                                                                    |                                                                         |                                                                                               |                                                                  |
|                   | Untitled qu        | uiz                                                   |                                                               |                                                                              |                                                        |                                                                                                    |                                                                         |                                                                                               |                                                                  |
|                   | 1<br>+ O Choice    | 2                                                     | <b>3</b><br>∠ Rating                                          | <b>4</b>                                                                     | $\sim$                                                 |                                                                                                    |                                                                         |                                                                                               |                                                                  |
|                   |                    |                                                       |                                                               |                                                                              | î↓                                                     | Ranking <b>5</b>                                                                                                    |                                                                         |                                                                                               |                                                                  |
|                   |                    |                                                       |                                                               |                                                                              | T                                                      | File upload <b>7</b>                                                                                                    |                                                                         |                                                                                               |                                                                  |
|                   |                    |                                                       |                                                               |                                                                              | D                                                      | Section                                                                                                    |                                                                         |                                                                                               |                                                                  |
| .(m<br>.(Image •F | PDF (PPT (Excel (W | مربع الاختيار<br>ستجابة.<br>سؤال واحد.<br>انواع (ord/ | only)، ونمط<br>، 10 لتقييم الا<br>حتى 7) تحت<br>ف بامتداد أحد | (1 answer أ<br>يقام من 2 إلى<br>الإجابات.<br>ات المختلفة (<<br>ب بتحميل المل | ه فقط<br>أسطر<br>أو الأر<br>قويم.<br>البيانا<br>للطلاد | - نمط إجابه واحد<br>واحد أو متعدد الا<br>- استخدم النجوم<br>ختر التاريخ من الت<br>يسأل الطالب لتقييم<br>يسأل الطالب ليقيم | (Choi<br>- سطر<br>(Ratin<br>- (Da<br>Ranki<br>Ranki<br>- (Lik<br>oload) | (text) (Text)<br>می (Text)<br>تصنیف (g<br>ate) تریخ<br>ate) ترتیب<br>دert) ملف (<br>میل ملف ( | 1. الا<br>2. أنا<br>3. أنا<br>4. أنا<br>5. أنا<br>6. أيا<br>7. ت |

|                |                         | ل خيار متعدد                |
|----------------|-------------------------|-----------------------------|
|                | Questions               | Responses                   |
| Cor            | nputer Skills (1 Point) |                             |
| 1              |                         | <b>10 🗅 11</b> n 🔶 🗸        |
| 1. Fin         | d the Odd Numbers       | 9                           |
|                | 2                       | Insert med                  |
| 2 🔵            | 3                       | ✓ Correct answer 8          |
|                | 4                       |                             |
| <b>3</b> + Add | option                  |                             |
| Point          | a 1 <b>4 5 (</b>        | Multiple answers 6 Required |
| + Add          | new                     | Drop-down                   |
|                |                         | Math                        |
|                |                         | Subtitle                    |
|                |                         | Add Branch                  |

- 1. ادخل السؤال.
- 2. ادخل خيارات الاجابة.
- 3. اضغط على Add Option لإضافة خيارات أكثر.
  - دخل علامة السؤال.
- إجابات متعددة إذا كنت تريد إنشاء سؤال إجابات متعددة. (انظر الشكل 01 أدناه)
  - 6. لجعل السؤال إلزاميًا.
- .7 اختر Shuffle Option خيار تبديل عشوائي لجعل الأسئلة يتم تبديلها عشوائيًا للطلاب.
  - حدد الإجابة الصحيحة لتقييم النتيجة تلقائيًا.
  - 9. لإضافة صورة او رسم بياني الى السؤال (انظر الشكل 01 أدناه)
    - 10. لتكرار السؤال.
      - 11. لمسح السؤال

|                                                            | Fig 01                                                                                                    |
|------------------------------------------------------------|----------------------------------------------------------------------------------------------------|
| Computer Skills                                            |                                                                                                    |
| Hi Abraham Anoop, when you submit this form, the ov        | wner will be able to see your name and email address.                                                                                                    |
| 1<br>Find the Odd Numbers *                                | Even and Odd Numbers           Even Numbers end in         Odd Numbers end in           0         2         4         1         3           6         8         5         7         9           Examples: 4, 56, 730         Examples: 9, 83, 641 |
| <ul> <li>2</li> <li>✓ 3</li> <li>4</li> <li>✓ 5</li> </ul> |                                                                                                    |
| Submit                                                     |                                                                                                    |

| سئلة | إلى الأ | رىاضىة | صبغة | <b>ں. إضافة</b> |  |
|------|---------|--------|------|-----------------|--|
|      |         |        |      |                 |  |

|    |           | Quest  | ions                  |          |     |      |              | Respor | nses     |                          |                                 |
|----|-----------|--------|-----------------------|----------|-----|------|--------------|--------|----------|--------------------------|---------------------------------|
|    |           |        |                       |          |     |      |              | 41     |          | I V                      |                                 |
| 2. | Question  |        |                       |          |     |      |              |        |          |                          |                                 |
|    |           |        |                       |          |     |      |              |        |          | Abc                      | 2                               |
|    | x         | у      | x                     | <u>x</u> | []  | ()   | 7            | 8      | 9        | ÷                        |                                 |
|    | >         | <      | ≥                     | ≤        | ≠   | x    | 4            | 5      | 6        | ×                        |                                 |
|    |           |        | <i>x</i> <sup>2</sup> | x        | log | In   | 1            | 2      | 3        | -                        |                                 |
|    | π         | x!     | Σ                     | П        | [x] | [x]  | 0            |        | =        | +                        |                                 |
|    | 00        | ۰      |                       |          |     |      | CE           | ←      | <b>→</b> | ОК                       |                                 |
| +  | Add optio | n<br>V |                       |          | (   | Mult | iple answer: | 5      | Requ     | uired Shi<br>Dra<br>1 Ma | uffle options<br>op-down<br>ath |
|    |           |        |                       |          |     |      |              |        |          | Sul                      | btitle<br>Id Branching          |

2. اختر "Abc" لكتابة الصيغة.

#### Microsoft Forms – دليل انشاء اختبار اون لاين

|                                      | ج. إنشاء سؤال ذو إجابة قصيرة أو طويلة                                      |
|--------------------------------------|----------------------------------------------------------------------------|
|                                      |                                                                            |
|                                      | $\hat{\Gamma}  \hat{\blacksquare}  \uparrow  \downarrow$                   |
| 3. Explain the History of Jordan     |                                                                            |
| Enter a subtitle                     |                                                                            |
| Enter your answer                    |                                                                            |
| Points: 10                           | Long answer Required ···                                                   |
| + Add new                            |                                                                            |
| جابات طوبلة Long Answers بأسطر متعدد | <ol> <li>سبتبح لك إنشاء إجابات قصيرة بسطر واحد single line أو إ</li> </ol> |

- قم بتنشيط خيار الإجابة الطويلة بالنقر فوق شريط التمرير، ويشير اللون الأخضر إلى تنشيط الخيار.
  - كما سيسمح لك بتقييد نوع الإجابة (مثل الرقم فقط).

|                                         | د. سؤال تاريخ                         |
|-----------------------------------------|---------------------------------------|
|                                         |                                       |
| 4. What date did World War 2 begin?     |                                       |
| Please input date in format of M/d/yyyy |                                       |
| Points: 10                              |                                       |
| + Add question                          |                                       |
| ما يلزم إدخال الإجابة كتاريخ.           | <ol> <li>ذختار التاريخ عند</li> </ol> |
|                                         |                                       |

|                                                                                                    | ه. سؤال تحميل ملف                                                                |
|----------------------------------------------------------------------------------------------------|----------------------------------------------------------------------------------|
| + Add new 1                                                                                                    | N Ranking<br>E Likert ① <b>2</b><br>T File upload                                |
| + O Choice I Text A Rating Date                                                                                                    | <ul> <li>Net Promoter Score®</li> <li>Section</li> </ul>                         |
| A new folder will be created in your OneDrive for Business. Responders will be able to upload t                                                                                                    | their files to this folder.                                                      |
| 4. Question 4<br>Enter a subtitle                                                                                                    |                                                                                  |
| The product of the size limit:   The size limit:   The | •                                                                                |
| Points: 10 Add new                                                                                                    | Required 7<br>Subtitle<br>✓ File type<br>Add Branching                           |
| اع الأسئلة في نماذج Microsoft Forms، ثم اختر Select File upload.                                                                                                    | <ol> <li>1. اضغط على Add new</li> <li>2. اضغط على قائمة المزيد من أنو</li> </ol> |

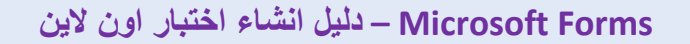

ستظهر لك رسالة:

A new folder will be created in your OneDrive for Business. Responders will be able to upload their files to this folder.

ثم اضغط OK

- 4. ادخل السؤال
- 5. File number limit لتحديد الحد الأقصى لعدد الملفات التي ستسمح بتحميلها على السؤال.
- 6. file size limit تحديد الحد الأقصى لحجم الملف (10 ميجابايت ، 100 ميجابايت ، أو 1 جيجابايت) الذي ستسمح به لكل سؤال.
  - 7. اضغط على More options لاختيار نوع الملف.
  - 8. File type اختر نوع الملف الذي ترغب في تحميله (Word, Excel, PPT, PDF, Image, Video, Audio)

|                                                                                    |          |             | و. تقييم السؤال   |
|------------------------------------------------------------------------------------|----------|-------------|-------------------|
|                                                                                    | D        | <u>۱</u>    | $\checkmark$      |
| <b>3.</b> How well do you feel you understand the content in this class?           |          |             |                   |
| $\begin{array}{cccccccccccccccccccccccccccccccccccc$                               |          |             |                   |
| Levels: 5 V Symbol: Star V                                                         |          |             |                   |
| 1 Star I'm lost                                                                    |          |             |                   |
| 5 Stars Solid Understanding                                                        |          |             |                   |
| Points: 10                                                                         |          | ) Required  |                   |
| التقريم Levels الديك أيضيًا خيار اضبافة تصنيفات Symbol إلى النجو و من أجل التو ضيح | مسته بات | و أو عدد ال | 1 لديك خيار النحو |

# 4. اعدادات الاختبار

| اعدادات الاختبار                                                                                                    |                                                                                                    |
|----------------------------------------------------------------------------------------------------|----------------------------------------------------------------------------------------------------|
| ? 🗛<br>০ Preview ণ্ড Theme Share                                                                                                    | 1. للوصول إلى شاشة الإعدادات، انقر فوق () في أعلى<br>يمين الشاشة، ثم اختر الإعدادات.                                                                                                    |
| Settings 2 Option for quiz Show results automatically Responders will see their results after you've reviewed their answers manually. Who can fill out this form Anyone with the link can respond ① Oly people in my organization can respond                                                                                                    | <ul> <li>2. قم بإلغاء تحديد إظهار النتائج تلقائيًا.</li> <li>3. عند Who can fill out this form اختر</li> <li>Only people in my organization can respond</li> <li>تخصيص الطلبة في الجامعة رؤية الاختبار</li> </ul> |
| <ul> <li>✓ Record name</li> <li>✓ One response per person</li> <li>Options for responses</li> <li>✓ Accept responses</li> <li>✓ Start date</li> <li>5/4/2020          <ul> <li>2:00 PM ✓</li> </ul> </li> <li>4 ✓ End date</li> </ul>                                                                                                    | اسم الطالب Record name<br>• One response per person<br>محاولة واحدة لكل شخص<br>4. عند Options for responses اختر                                                                                                  |
| 5/4/2020       2:00 PM         Image: End date         5/4/2020       3:00 PM         Image: Shuffle questions         Image: All questions         Image: Lock questions         Image: Lock questions         Image: Customize thank you message         Notification         Image: Send email receipt to respondents         Image: Get email notification of each response | <ul> <li>Accept responses</li> <li>⇒ Start date</li> <li>⇒ Start date</li> <li>⇒ End date</li> <li>⇒ End date</li> <li>Shuffle questions</li> <li>⇒ All questions</li> </ul>                                      |

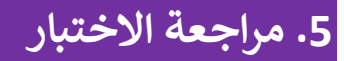

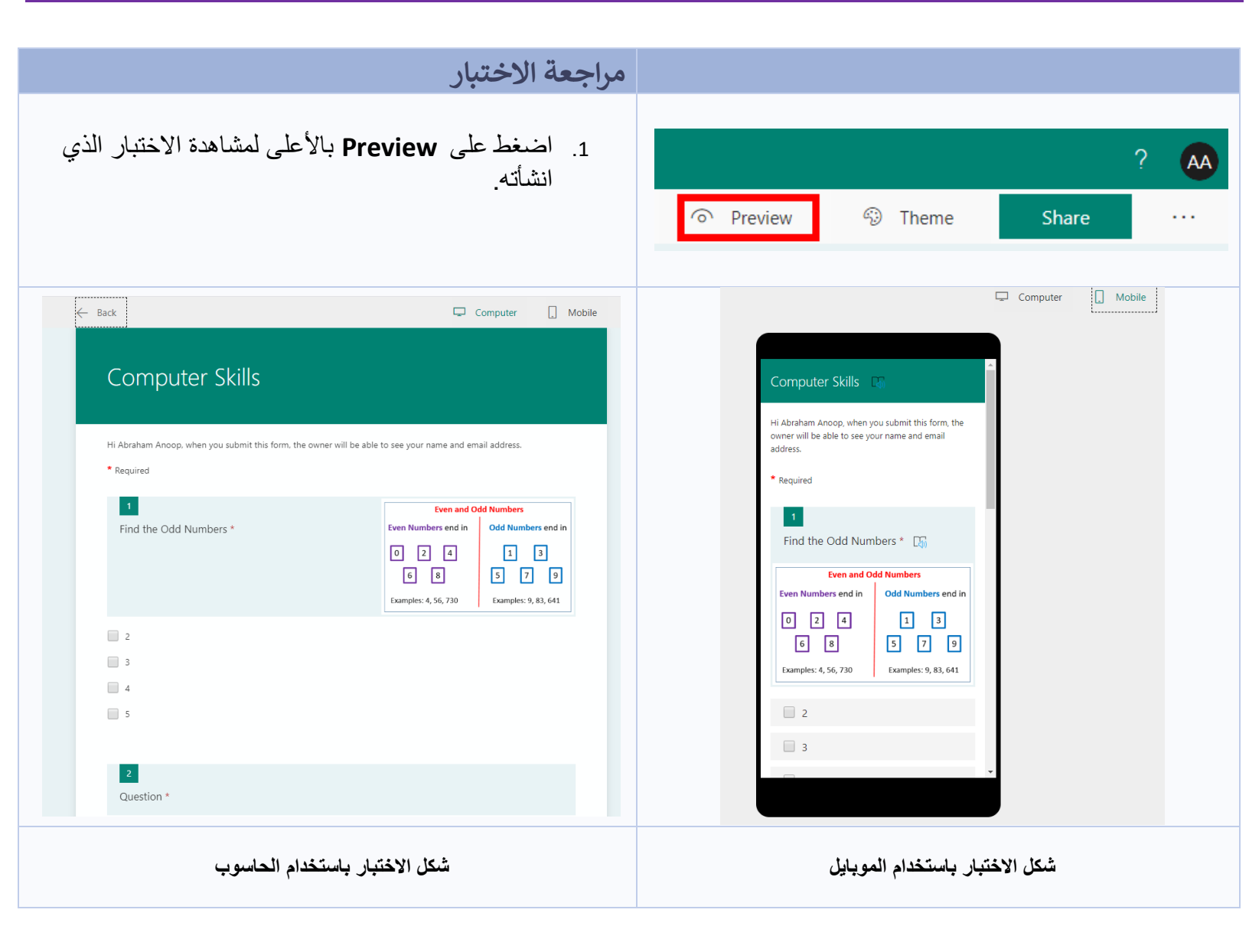

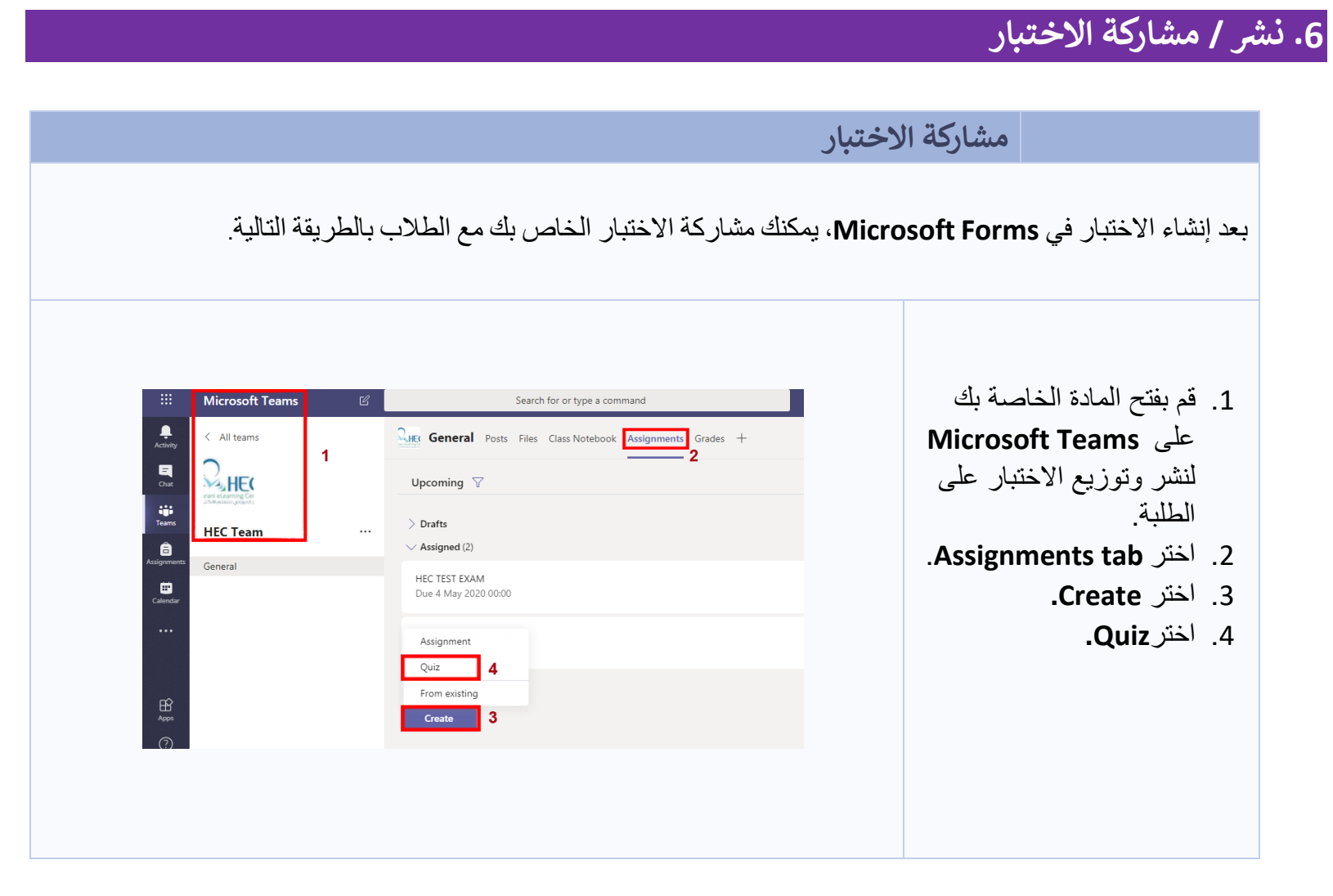

|                                                                                          | Forms<br>Add the quizzes you create in Mic<br>assignment. | rosoft Forms to y | our                                                    | ِ الذي قمت                                                                                             | 5. اختر الاختبار                                                                                   |
|------------------------------------------------------------------------------------------|-----------------------------------------------------------|-------------------|--------------------------------------------------------|----------------------------------------------------------------------------------------------------|----------------------------------------------------------------------------------------------------|
|                                                                                          | Search                                                    |                   | Q                                                      | Microsoft                                                                                              | بإنشائه على                                                                                        |
|                                                                                          | Change a formu                                            |                   | L New form                                             |                                                                                                    | Forms                                                                                              |
|                                                                                          | Al-Ahliyya Amman University<br>Today                      | / Exam            | i vew ioni                                             |                                                                                                    | .6. اختر Next                                                                                      |
|                                                                                          | TEST FRO ASSIGNMENTS<br>Yesterday                         |                   |                                                        |                                                                                                    |                                                                                                    |
|                                                                                          | Untitled quiz (2)<br>Yesterday                            |                   |                                                        |                                                                                                    |                                                                                                    |
|                                                                                          | Computer Skille                                           | ancel             | Next                                                   |                                                                                                    |                                                                                                    |
| New assignment<br>Title (required) 7<br>Al-Ahliyya Amm<br>? Add category<br>Instructions | t<br>Ian University Exam                                  |                   | Saved: 6 May, 18:10 Discard                            | Save Assign                                                                                            |                                                                                                    |
| Enter instruction                                                                        | 15                                                        |                   |                                                        |                                                                                                    |                                                                                                    |
| Points<br>0 points possible                                                              | mman University Exam (HEC Team)                           | ٩                 |                                                        |                                                                                                    |                                                                                                    |
| HEC Team                                                                                 |                                                           | ସୁ<br>ପ୍ରୁ All st | udents                                                 | <u>0</u> +                                                                                             |                                                                                                    |
| Date due                                                                                 |                                                           | Time due          |                                                        |                                                                                                    |                                                                                                    |
| Thu, 7 May 2020                                                                          |                                                           | ∰ 23:59           |                                                        | Ŀ                                                                                                    |                                                                                                    |
| Assignment will be                                                                       | posted immediately with late hand-ins allowed. Edit 1     | 0                 |                                                        |                                                                                                    |                                                                                                    |
|                                                                                          |                                                           | المعنية.          | بار سيرسل الى المادة<br>a مسجلين في المادة.<br>فتبار . | م الاختبار في خانه Title<br>assigned to ان الاخذ<br>يع الطلبة Students الاذ<br>التعيين تاريخ ووقت الاذ | <ol> <li>7. تحقق من اسم</li> <li>8. تأكد من خانة</li> <li>9. تحقق بأن جم</li> <li>10.16</li> </ol> |

| Edi        | t assignment timeline                 |              |                           | ×                                |
|------------|---------------------------------------|--------------|---------------------------|----------------------------------|
| $\sim$     | Schedule to assign in the fi          | uture        |                           |                                  |
|            | Post date                             |              | Post time                 |                                  |
| 11         | Fri, 8 May 2020                       | ÷            | 10:00                     | Ŀ                                |
| 12         | 2 Due date                            |              |                           |                                  |
|            | Due date                              |              | Due time                  |                                  |
|            | Fri, 8 May 2020                       | ÷            | 12:00                     | Ŀ                                |
| ~          | Close date                            |              |                           |                                  |
|            | Close date                            |              | Close time <b>13</b>      |                                  |
|            | Fri, 8 May 2020                       | Ē            | 12:10                     | (L)                              |
|            |                                       |              | Cancel                    | Done 14                          |
|            |                                       |              |                           | لتر تاريخ ووقت بدء الاختبار.     |
|            |                                       |              |                           | متر تاريخ ووقت انتهاء الاختبار.  |
| فم بإضاف   | )، اما خانة Close Time ف              | lose Date    | تاريخ انتهاء الاختبار عند | خد Close Date and Time حدد       |
|            |                                       | يم الاختبار. | لإعطاء وقت إضافي لتقد     | ائق أكثر من وقت الاختبار الاساسي |
|            |                                       |              |                           | <del>ن</del> تر Done.            |
|            |                                       |              | Saved: 6 May, 18:39 Di    | 15<br>iscard Save Schedule       |
| New assign | nment                                 |              |                           |                                  |
| New assign | nment                                 |              |                           |                                  |
| New assign | iyya Amman University Exam (HEC Team) |              |                           |                                  |

#### Microsoft Forms – دليل انشاء اختبار اون لاين

# 7. مراقبة الاختبار الخاص بك

| General Posts Files Class Notebook Assignments Grades | + «²                               |
|-------------------------------------------------------|------------------------------------|
| Upcoming 🖓                                            |                                    |
| > Drafts                                              |                                    |
| ✓ Assigned (7)                                        |                                    |
| test pun<br>Due April 30, 2020 10:15 PM               | 0/8 turned in 0 reviewed           |
| test dr khalid                                        | 2/8 turned in                      |
| Due yesterday at 10:42 PM                             | 0 reviewed                         |
| Test Exam Final <b>2</b><br>Due yesterday at 11:53 PM | 7/9 turned in                      |
| test link                                             | 0/8 turned in                      |
| Due yesterday at 11:59 PM                             | 0 reviewed                         |
| test link 2<br>Due yesterday at 11:59 PM              | 0/8 turned in<br>O reviewed        |
| Create                                                |                                    |
|                                                       | A                                  |
|                                                       | م الاحتبار اصبعط على Assignments . |

| To grade (9) Graded (0) |                   | Search stude | ents Q |  |
|-------------------------|-------------------|--------------|--------|--|
| Name 🔻                  | Status v          | Feedback     | / 10   |  |
| AA Abraham Anoop        | 3 🗸 Turned in     | +            | 1      |  |
| AH Arwa Abu- Hakmeh     | ✓ Turned in       | +            | 5      |  |
| Hamad Jafar             | 4 Viewed          | <b>(</b> +)  | 3      |  |
| H hec_sec               | 5 🖉 Not turned in | Ŧ            |        |  |
| Maison Othman           | ✓ Turned in       | +            |        |  |
|                         |                   |              |        |  |

#### Microsoft Forms – دليل انشاء اختبار اون لاين

# 8. وضع العلامة للاختبار

|                                                                                                    | علامة الاختبار                               |                                                                          |
|----------------------------------------------------------------------------------------------------|----------------------------------------------|--------------------------------------------------------------------------|
| General Posts Files Class Notebook Assignments Frades +<br>Upcoming T<br>> Drafts                                           | 0 <sup>ج</sup> ي                             | 1. اختر Assignments.<br>2. اختر الاختبار الذي ترغب وضع العلامات<br>عليه. |
| Assigned (3) HEC TEST EXAM     Due 4 May 2020 00:00 TEST FRO ASSIGNMENTS                                                    | 4/6 handed in<br>0 reviewed<br>1/6 handed in |                                                                          |
| Due 4 May 2020 00:30<br>Al-Ahliyya Amman University Exam<br>Due 8 May 2020 12:00                                            | 0 reviewed<br>Scheduled                      |                                                                          |
| Back Edit assignment Student view      HEC TEST EXAM Due 4 May 2020 00:00                                                   | Export to Excel  Return  Open in Forms       | 3 بمكنك عدض التفاصيل لحميع الطلاب                                        |
| 3 To mark (6) Marked (0) Name * Status * Arwa Abu- Hakmeh I Handed in 3 minutes late H Hamed Jafar Handed in 3 minutes late | Search students Q<br>Feedback / 3            | <ol> <li>4. اختر Open in Forms لمراجعة جميع الإجابات.</li> </ol>         |
| Mo     Maison Othman     Tieved       Rasha Hijaz     Handed in 2 minutes late                                              | E<br>E<br>E 3                                |                                                                          |
| حمد ابراهیم جعفر (3)                                                                                                    | <mark>8</mark><br>✓ > Time to                | e complete: 00:34 Points: 3/3<br>                                        |
| 1. Which is the capital of J<br><b>5</b><br>Irbid<br>Agaba                                                                  | lordan                                       | / 1 pt ↓<br>Auto-graded                                                  |
| 2. When is Jordan Nationa<br>6 05/05/1946                                                                                   | al Day?                                      | <b>7</b> 1 / 1 pt 🖵                                                      |

#### Microsoft Forms – دليل انشاء اختبار اون لاين

|          |                                                | اً ۔<br>بیا ۔                                       | Aut تصحيح السؤال تلقائياً<br>ت عليك مراجعتها بنفسك يدوي<br>ة لكل سؤال وسيتم حفظها تلقائ<br>Review next لرؤية الطلبة | 5. Graded .5<br>6. باقي الإجابا<br>7. ادخل العلام<br>8. اضغط على |
|----------|------------------------------------------------|-----------------------------------------------------|----------------------------------------------------------------------------------------------------|------------------------------------------------------------------|
| <i>←</i> | Back 9<br>Review: HEC TEST EXAM (H             | EC Team)                                            |                                                                                                    | Review next                                                      |
|          |                                                | ىغط على Back                                        | ضع العلامات لجميع الطلبة اخ                                                                                         | 9. عند انهاء و                                                   |
|          | Questions                                      |                                                     | Responses 5                                                                                                    |                                                                  |
|          | HEC TEST EXAM (HEC Te                          | eam)                                                |                                                                                                    |                                                                  |
|          | 5<br>Responses                                 | 2.6<br>Average Score                                | Active<br><sub>Status</sub>                                                                                         |                                                                  |
|          | 10<br>Review answers Post scores               |                                                     | 11<br>X Open in Excel                                                                                               |                                                                  |
| .(       | ، في جدول (انظر الشكل 1 أدناه)<br>كل 2 أدناه). | Post scor لرؤية العلامات<br>رير كملف اكسل (انظر الش | e اضغط على Dash Boarc اضغط على Open in Excel لتتزيل التقر                                                           | 10.من صفحة  <br>11.اضغط على                                      |

#### Fig:1 Grades: HEC TEST EXAM (HEC Team) Not yet posted Name Points↑↓ Status رولا العنيق. **Preview** Graded 3 (100%) رشا توفيق حجاز (1) **Preview** Graded 3 (100%) Arwa Abu- Hakmah (2) **Preview** Graded 1 (33%) حمد ایرا هیم جعقر (3) Graded 3 (100%) **Preview** Abraham Anoop (4) Graded **Preview** 3 (100%) Fig:2 💌 Completion time 🛛 💌 Email Name **Total points -** C ID 💌 Start time رولا العنبوسي 1 5-3-20 23:52:50 5-3-20 23:54:36 1842@ammanu.edu.jc 3 2 5-4-20 0:02:03 2065@ammanu.edu.jc رشا توفيق حجاز 3 5-3-20 23:50:11 5-4-20 0:02:55 1919@ammanu.edu.jc Arwa Abu- Hakmah 1 3 5-4-20 0:02:12 5-4-20 0:03:25 2624@ammanu.edu.jc حمد ابراهيم جعفر 3 4 5-4-20 0:02:51 5 5-4-20 0:48:37 5-4-20 0:49:15 anoop@ammanu.edu. Abraham Anoop 3